# Kratke upute

# Ulaganje papira

## Postavljanje formata i vrste papira

1 Na upravljačkoj ploči odaberite:

Postavke > Papir > Konfiguracija odlagača > Format/vrsta papira > odaberite izvor papira

Za kretanje kroz postavke modela pisača bez dodirnog

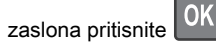

2 Postavite format i vrstu papira.

# Ulaganje u odlagače

- OPREZ—OPASNOST OD PREVRTANJA: Kako biste smanjili rizik od nestabilnosti opreme, zasebno ulažite u svaki odlagač. Svi ostali odlagači trebaju biti zatvoreni dok nisu potrebni.
- 1 Izvadite odlagač.
  - **Napomena:** Kako biste izbjegli zaglavljivanje papira, nemojte vaditi odlagače dok pisač radi.

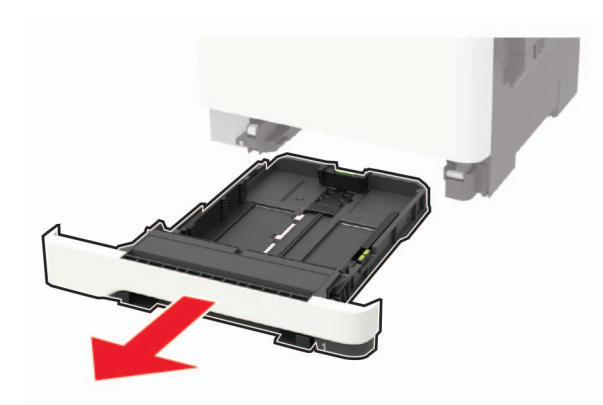

2 Prilagodite vodilice sukladno formatu papira koji ulažete.

**Napomena:** Koristite naznake na dnu odlagača kako biste postavili položaj vodilica.

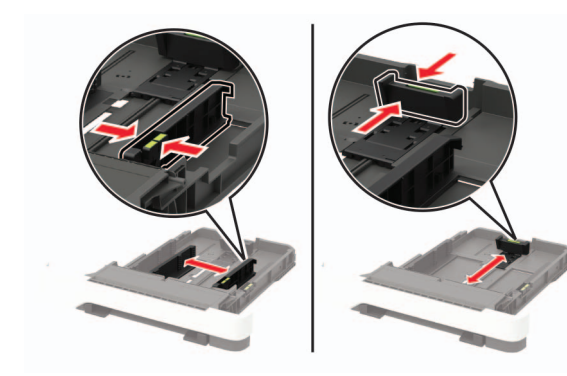

**3** Prije ulaganja lagano savijte, prolistajte i poravnajte rubove papira.

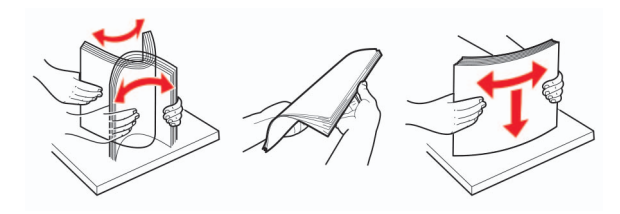

**4** Uložite snop papira tako da strana za ispisivanje bude okrenuta prema gore, a potom provjerite jesu li bočne vodilice postavljene čvrsto uz papir.

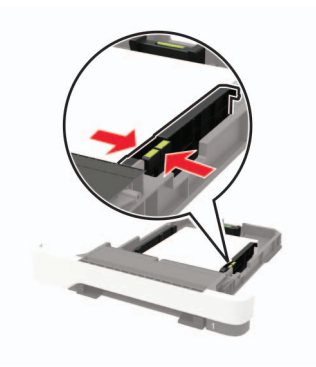

#### Napomene:

 Uložite letterhead licem prema gore tako da zaglavlje bude na prednjoj strani odlagača za jednostrano ispisivanje.

- Uložite letterhead licem prema dolje tako da zaglavlje bude na stražnjoj strani odlagača za obostrano ispisivanje.
- Nemojte gurati papir u odlagač.
- Kako biste izbjegli zaglavljivanje papira, provjerite je li visina umetnutog papira ispod oznake maksimalne visine papira.

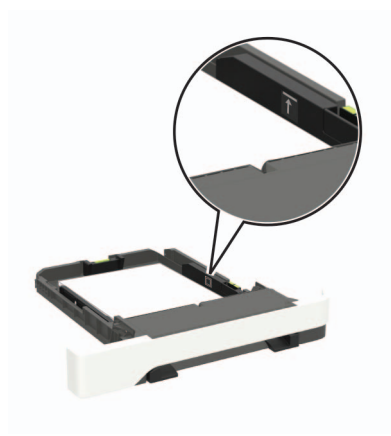

5 Umetnite odlagač.

Ako je potrebno, na upravljačkoj ploči postavite format i vrstu papira sukladno uloženom papiru.

### Ulaganje u ulagač za razne medije

**1** Otvorite ulagač za razne medije.

**Napomena:** Ulagač za razne medije dostupan je samo kod nekih modela pisača.

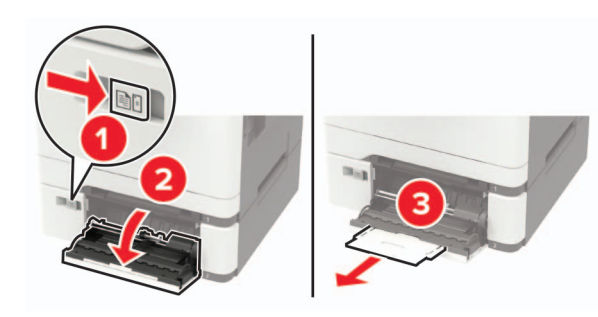

2 Prilagodite vodilicu sukladno formatu papira koji ulažete.

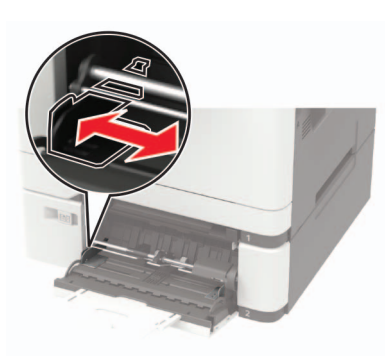

**3** Prije ulaganja lagano savijte, prolistajte i poravnajte rubove papira.

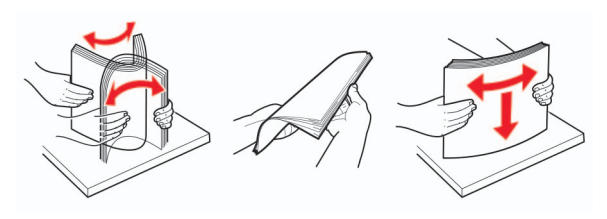

- 4 Uložite papir ispisnom stranom okrenutom prema dolje.
  - Za jednostrano ispisivanje papir letterhead uložite ispisnom stranom prema dolje tako da gornji rub ulazi u pisač prvi.

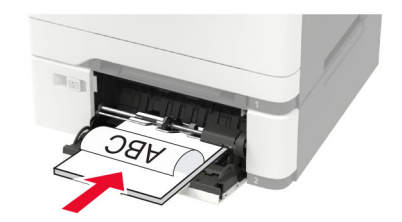

 Za obostrano ispisivanje papir letterhead uložite ispisnom stranom prema gore tako da gornji rub ulazi u pisač zadnji.

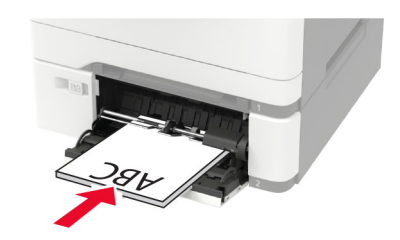

• Omotnice uložite tako da presavijena strana bude okrenuta prema gore i uz desnu stranu vodilice za papir.

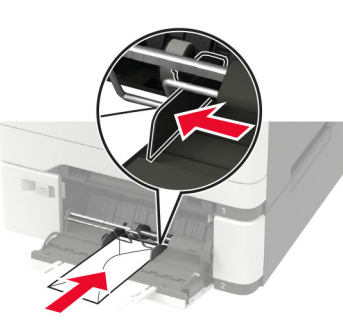

**Upozorenje potencijalno oštećenje:** Nemojte koristiti omotnice s markicama, kopčama, spajalicama, prozorima, premazima ili samoljepljivim trakama.

**5** Na upravljačkoj ploči postavite format i vrstu papira sukladno uloženom papiru.

### Ulaganje u ručni ulagač

1 Prilagodite vodilicu sukladno formatu papira koji ulažete.

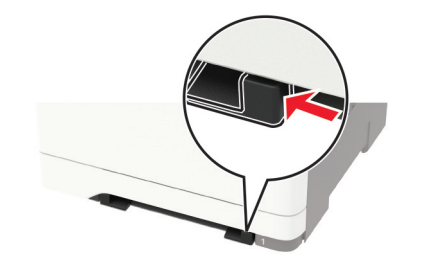

- 2 Uložite list papira ispisnom stranom okrenutom prema dolje.
  - Za jednostrano ispisivanje papir letterhead uložite ispisnom stranom prema dolje tako da gornji rub ulazi u pisač prvi.

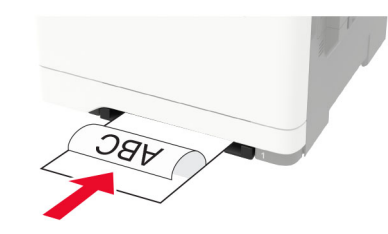

 Za obostrano ispisivanje papir letterhead uložite ispisnom stranom prema gore tako da gornji rub ulazi u pisač zadnji.

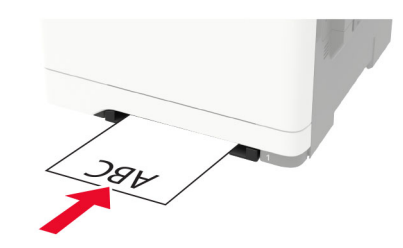

 Omotnicu uložite tako da presavijena strana bude okrenuta prema gore i uz desnu stranu vodilice za papir.

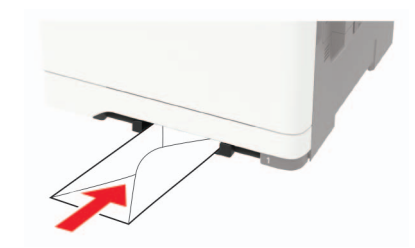

3 Ulažite papir dok se njegov vodeći rub ne uvuče.

**Upozorenje potencijalno oštećenje:** Kako biste izbjegli zaglavljivanje papira, nemojte na silu gurati papir u ručni ulagač.

## Povezivanje odlagača

1 Otvorite web-preglednik, a zatim u adresno polje upišite IP adresu pisača.

#### Napomene:

- IP adresu pisača možete pogledati na početnom zaslonu pisača. IP adresa prikazuje se kao četiri skupa brojeva razdvojenih točkama, primjerice 123.123.123.123.
- Ako koristite proxy poslužitelj, za pravilno učitavanje web-stranice privremeno ga onemogućite.

#### 2 Pritisnite Postavke > Papir > Konfiguracija odlagača.

- **3** Postavite format i vrstu papira jednake onima za odlagače koje povezujete.
- 4 Spremite postavke.
- 5 Pritisnite Postavke > Uređaj > Održavanje > Izbornik Konfiguracija > Konfiguriranje odlagača.
- 6 Postavite Povezivanje odlagača na Automatski.
- 7 Spremite postavke.

Kako biste poništili povezivanje odlagača, pobrinite se da odlagači nemaju jednake postavke formata i vrste papira.

**Upozorenje potencijalno oštećenje:** Temperatura grijača mijenja se sukladno navedenoj vrsti papira. Kako biste izbjegli probleme prilikom ispisivanja, uskladite postavku vrste papira na pisaču s papirom uloženim u odlagač.

# Ispisivanje

### Ispisivanje s računala

Napomena: Za naljepnice, snop kartica i omotnice, format i vrstu papira postavite na pisaču prije ispisivanja dokumenta.

- 1 Otvorite dijaloški okvir Ispis u dokumentu koji pokušavate ispisati.
- 2 Ako je potrebno, prilagodite postavke.
- 3 Ispišite dokument.

# Ispisivanje povjerljivih i drugih zadržanih zadataka

### Za korisnike sustava Windows

1 Dok je dokument otvoren, pritisnite Datoteka > Ispisivanje.

- 2 Pritisnite Svojstva, Preference, Opcije ili Postavljanje.
- 3 Pritisnite Ispis i zadržavanje.
- 4 Odaberite **Upotrebljavaj Ispis i zadržavanje**, a zatim dodijelite korisničko ime.
- **5** Odaberite vrstu zadatka ispisivanja (povjerljivi, ponavljanje, rezerviranje ili s provjerom).

Ako je zadatak ispisivanja povjerljiv, unesite četveroznamenkasti PIN.

- 6 Pritisnite U redu ili Ispiši.
- 7 Na početnom zaslonu pisača pokrenite zadatak ispisivanja.
  - Za povjerljive zadatke ispisa prijeđite na:
    Zadaci na čekanju > odaberite svoje korisničko ime >
    Povjerljivo > unesite PIN > odaberite zadatak ispisivanja
    konfigurirajte postavke > Ispiši
  - Za ostale zadatke ispisivanja prijeđite na:

Zadaci na čekanju > odaberite svoje korisničko ime > odaberite zadatak ispisivanja > konfigurirajte postavke > Ispiši

### Za korisnike računala Macintosh

Dok je dokument otvoren, odaberite Datoteka > Ispisivanje.
 Ako je potrebno, pritisnite trokut za otkrivanje kako bi se

Ako je potrebno, pritisnite trokut za otkrivanje kako bi se prikazale dodatne opcije.

- 2 U opcijama ispisivanja ili izborniku Kopije i stranice odaberite Usmjeravanje zadatka.
- **3** Odaberite vrstu zadatka ispisivanja (povjerljivi, ponavljanje, rezerviranje ili s provjerom).

Ako je zadatak ispisivanja povjerljiv, dodijelite korisničko ime i četveroznamenkasti PIN.

- 4 Pritisnite U redu ili Ispiši.
- 5 Na početnom zaslonu pisača pokrenite zadatak ispisivanja.
  - Za povjerljive zadatke ispisa prijeđite na:

Zadaci na čekanju > odaberite svoje korisničko ime > Povjerljivo > unesite PIN > odaberite zadatak ispisivanja > konfigurirajte postavke > Ispiši

 Za ostale zadatke ispisivanja prijeđite na: Zadaci na čekanju > odaberite svoje korisničko ime > odaberite zadatak ispisivanja > konfigurirajte postavke > Ispiši

# Održavanje pisača

### Zamjena spremnika s tonerom

1 Otvorite vratašca B.

**Upozorenje potencijalno oštećenje:** Kako biste spriječili oštećenja uslijed elektrostatičkog pražnjenja, dodirnite bilo koji izloženi metalni okvir pisača prije pristupanja unutarnjim područjima pisača ili njihovog dodirivanja.

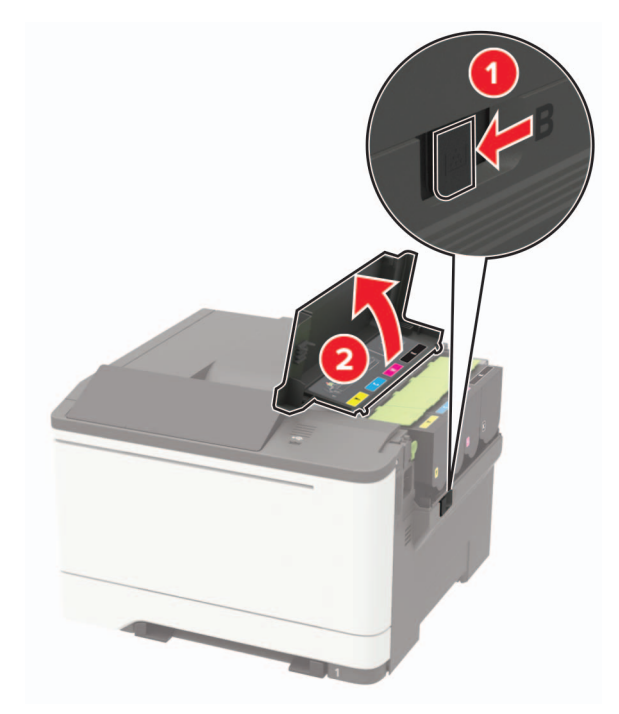

### **2** Izvadite iskorišteni spremnik s tonerom.

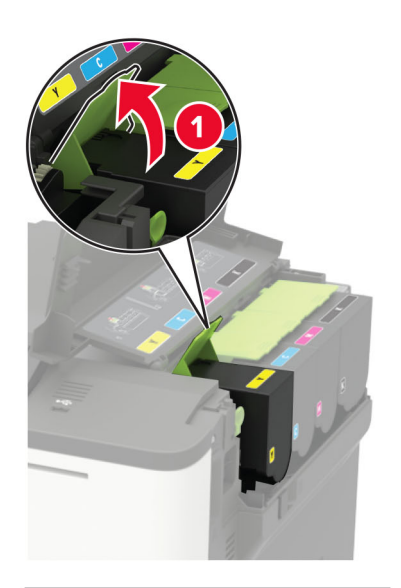

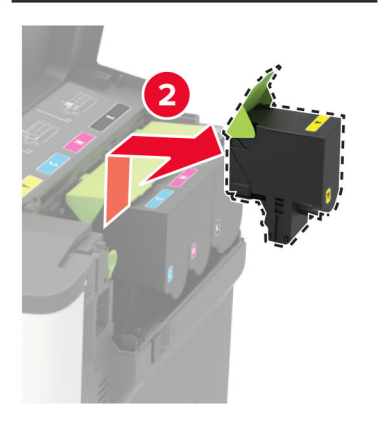

**3** Otpakirajte novi spremnik tonera.

### **4** Umetnite novi spremnik tonera.

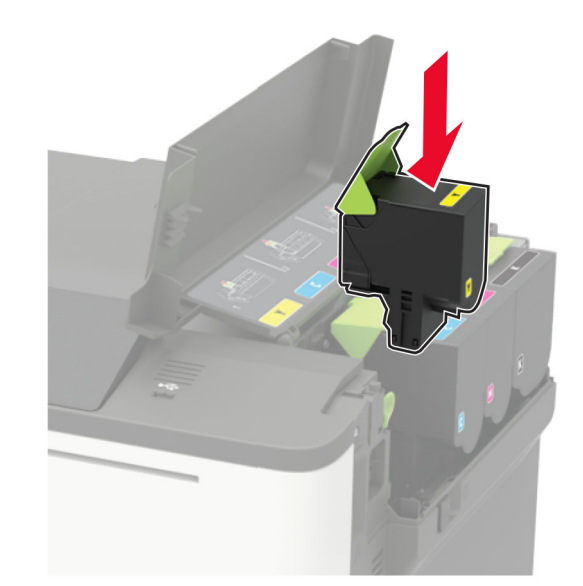

5 Zatvorite vratašca B.

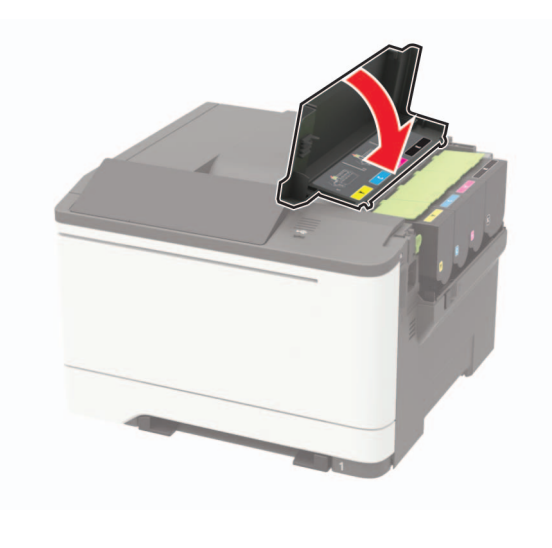

# Otklanjanje zaglavljenih papira

# Izbjegavanje zaglavljivanja

### Ispravno uložite papir

• Pazite da papir bude plošno položen u odlagaču.

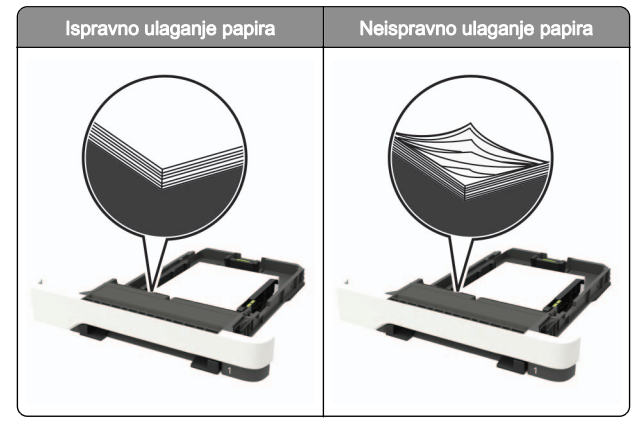

- Nemojte puniti niti vaditi odlagač dok pisač ispisuje.
- Nemojte ulagati previše papira. Provjerite je li visina umetnutog papira ispod oznake maksimalne visine papira.

• Nemojte gurati papir u odlagač. Uložite papir na način prikazan na slici.

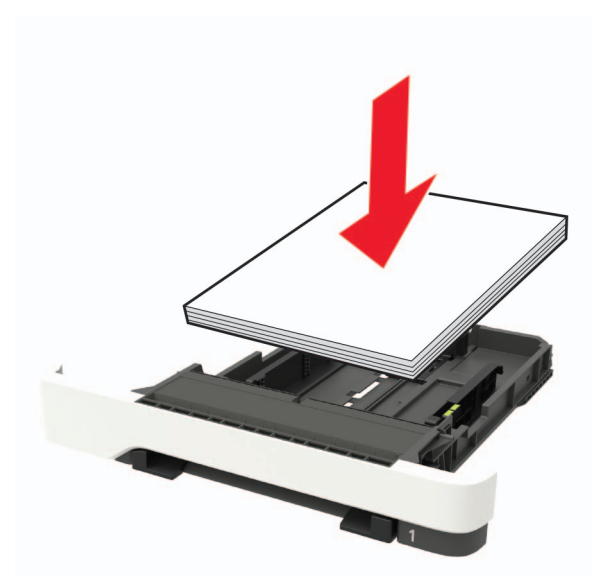

- Pazite da vodilice za papir budu ispravno postavljene i da previše ne pritišću papir ili omotnice.
- Nakon ulaganja papira odlagač čvrsto gurnite u pisač.

### Upotreba preporučenog papira

- Koristite isključivo preporučeni papir ili posebne medije.
- Nemojte ulagati papir koji je zgužvan, naboran, vlažan ili savijen.
- Prije ulaganja lagano savijte, prolistajte i poravnajte rubove papira.

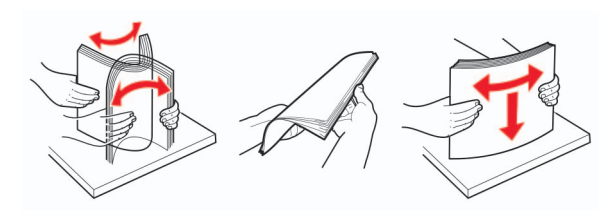

- Nemojte ulagati papir koji je ručno obrezan ili podrezan.
- Nemojte miješati formate, gramature ili vrste papira u istom odlagaču.
- Pazite da format i vrsta papira budu ispravno postavljeni na računalu ili upravljačkoj ploči pisača.

• Spremite papir sukladno preporukama proizvođača.

# Pronalaženje mjesta zaglavljivanja

#### Napomene:

- Kad je pomoć pri zaglavljivanju uključena, pisač nakon uklanjanja zaglavljenog papira provlači prazne ili djelomično ispisane papire. Potražite prazne stranice u izlaznom dijelu pisača.
- Kad je Oporavak od zaglavljivanja postavljen na Uključeno ili Automatski, pisač ponovo ispisuje zaglavljene stranice.

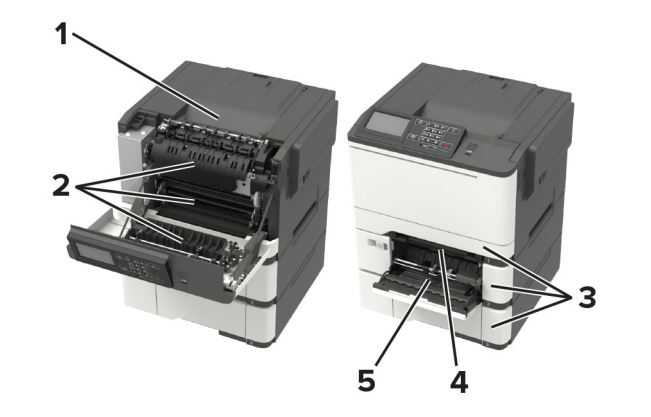

#### Mjesto zaglavljivanja

- 1 Standardni odjeljak
- 2 Vratašca A
- 3 Odlagači
- 4 Ručni ulagač
- 5 Ulagač za razne medije
- Napomena: Dostupan samo kod određenih modela pisača.

# Zaglavljivanje papira u odlagačima

1 Izvadite odlagač.

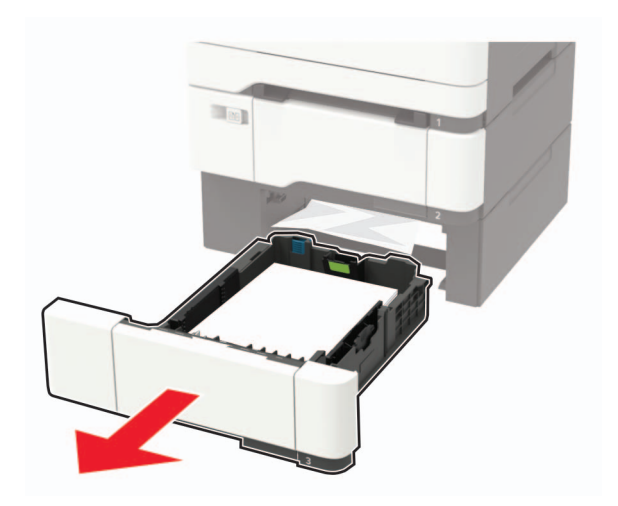

### 2 Izvadite zaglavljeni papir.

Napomena: Pripazite da ne zaostane nijedan komadić papira.

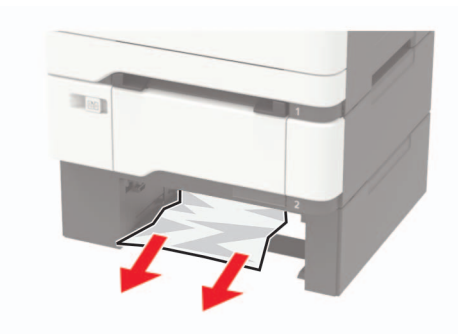

3 Umetnite odlagač.

### Zaglavljeni papir iza vratašaca A

### Zaglavljeni papir ispod grijača

1 Otvorite vratašca A.

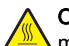

OPREZ-VRUĆA POVRŠINA: Unutrašnjost pisača može biti vruća. Kako biste smanjili rizik od ozljede na vrućem dijelu, pričekajte da se površine ohlade.

Upozorenje-potencijalno oštećenje: Kako biste spriječili oštećenja uslijed elektrostatičkog pražnjenja, dodirnite bilo koji izloženi metalni okvir pisača prije pristupanja unutarnjim područjima pisača ili njihovog dodirivanja.

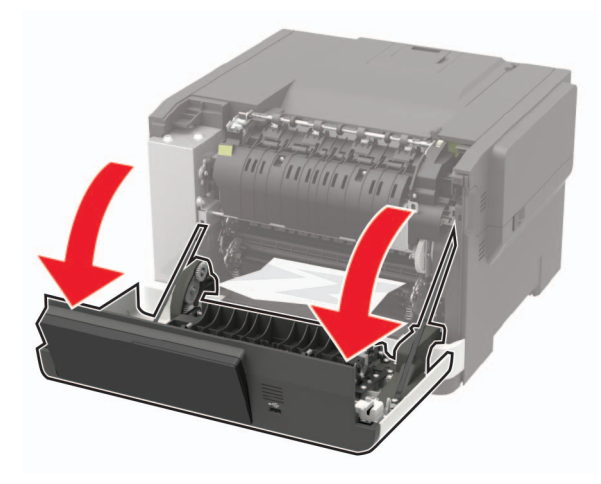

2 Izvadite zaglavljeni papir.

Napomena: Pripazite da ne zaostane nijedan komadić papira.

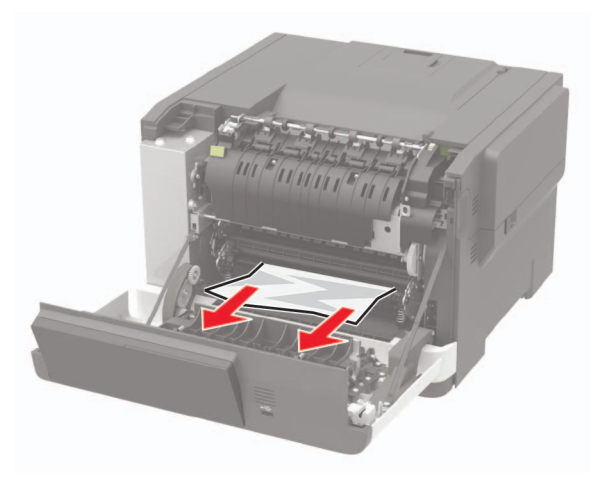

3 Zatvorite vratašca A.

### Zaglavljeni papir u grijaču

1 Otvorite vratašca A.

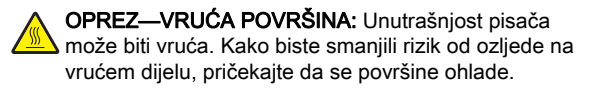

Upozorenje-potencijalno oštećenje: Kako biste spriječili oštećenja uslijed elektrostatičkog pražnjenja, dodirnite bilo koji izloženi metalni okvir pisača prije pristupanja unutarnjim područjima pisača ili njihovog dodirivanja.

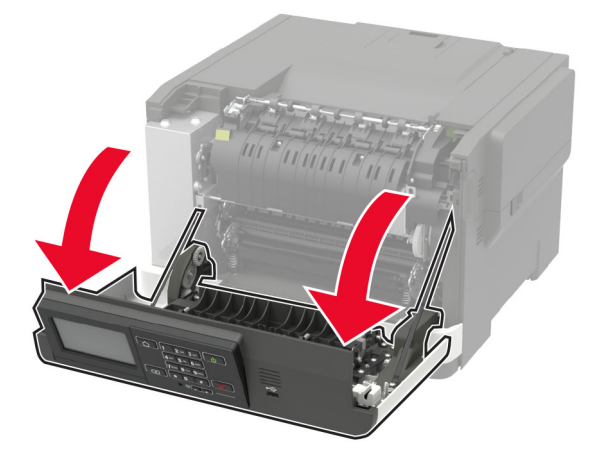

2 Otvorite vratašca za pristup grijaču i zatim uklonite zaglavljeni papir.

Napomena: Pripazite da ne zaostane nijedan komadić papira.

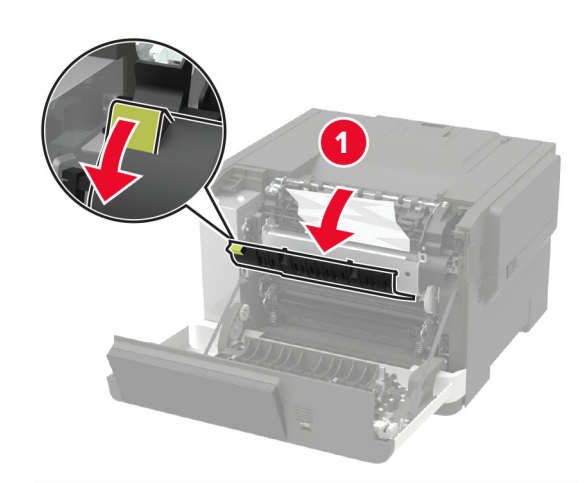

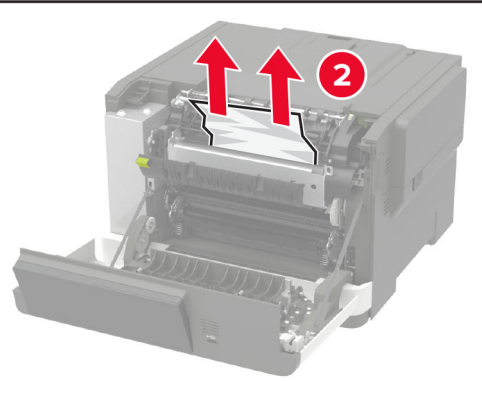

3 Zatvorite vratašca A.

### Zaglavljeni papir u jedinici za obostrani rad

1 Otvorite vratašca A.

OPREZ-VRUĆA POVRŠINA: Unutrašnjost pisača može biti vruća. Kako biste smanjili rizik od ozljede na vrućem dijelu, pričekajte da se površine ohlade.

Upozorenje-potencijalno oštećenje: Kako biste spriječili oštećenja uslijed elektrostatičkog pražnjenja, dodirnite bilo koji izloženi metalni okvir pisača prije pristupanja unutarnjim područjima pisača ili njihovog dodirivanja.

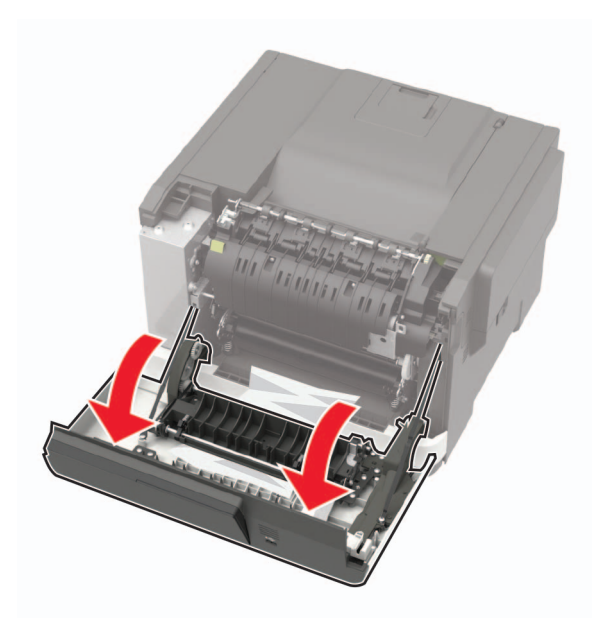

**2** Izvadite zaglavljeni papir.

Napomena: Pripazite da ne zaostane nijedan komadić papira.

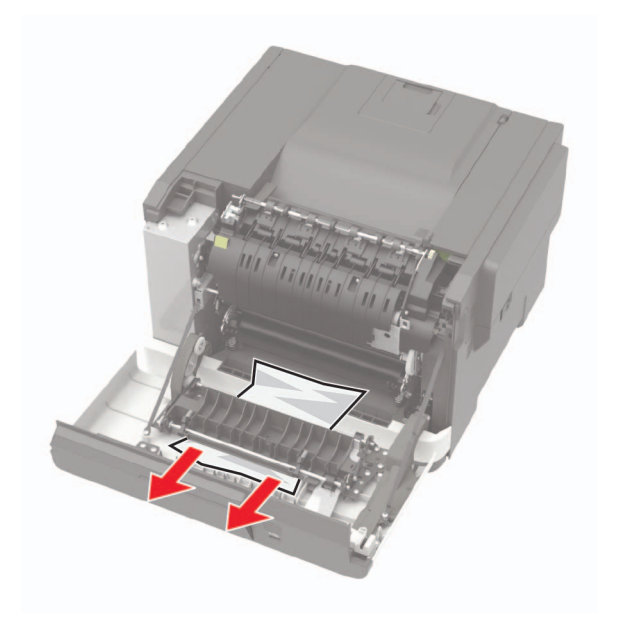

3 Zatvorite vratašca A.

# Zaglavljeni papir u standardnom odjeljku

Izvadite zaglavljeni papir.

**Upozorenje—potencijalno oštećenje:** Kako biste spriječili oštećenja uslijed elektrostatičkog pražnjenja, dodirnite bilo koji izloženi metalni okvir pisača prije pristupanja unutarnjim područjima pisača ili njihovog dodirivanja.

Napomena: Pripazite da ne zaostane nijedan komadić papira.

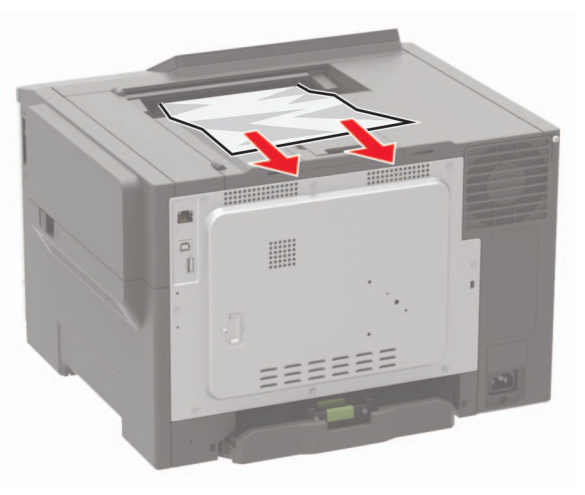

# Zaglavljeni papir u ulagaču za razne medije

**Napomena:** Ulagač za razne medije dostupan je samo kod nekih modela pisača.

1 Izvadite papir iz ulagača za razne medije.

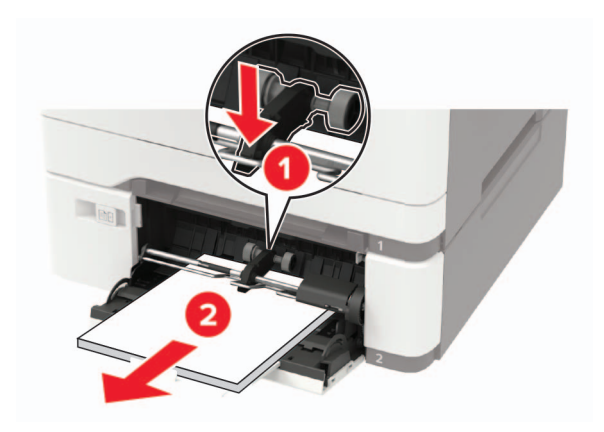

2 Izvadite zaglavljeni papir.

Napomena: Pripazite da ne zaostane nijedan komadić papira.

**3** Prije ulaganja lagano savijte, prolistajte i poravnajte rubove papira.

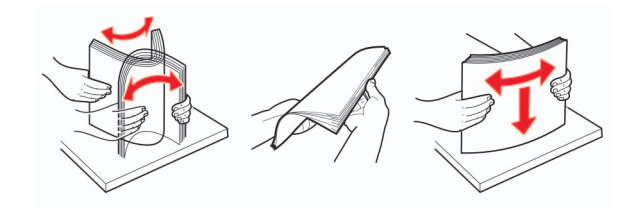

4 Uložite papir.

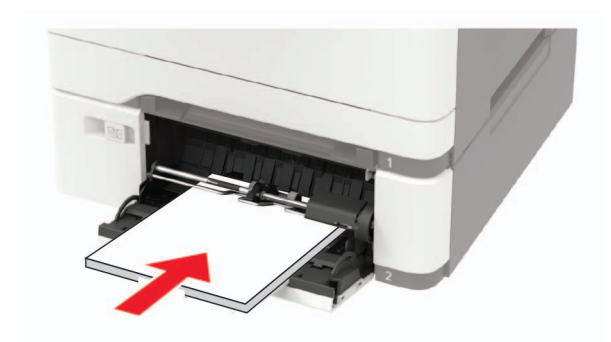

# Zaglavljeni papir u ručnom ulagaču

1 Izvadite odlagač.

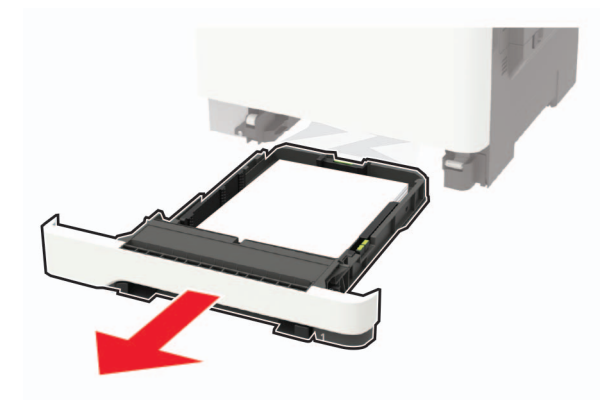

2 Izvadite zaglavljeni papir.

Napomena: Pripazite da ne zaostane nijedan komadić papira.

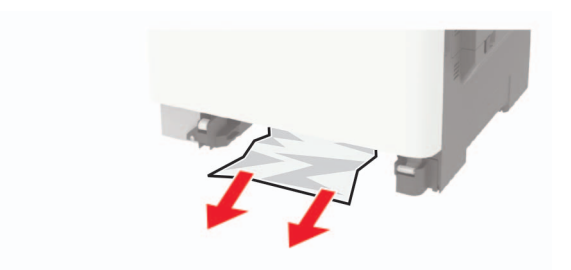

3 Umetnite odlagač.